# **NOLTA**net

Dashboard

Meine Geräte

(U , II @ NOLTAnet Strom

(), I a Tracker NOLTA

SmartBox

(U , II @ SmartBox NOLTA

Benachrichtigungen (48h)

Tracker NOLTA

Gerät ist Offline!

Tracker NOLTA

Geräte-Karte

Gerät in Betriebl

Gerät außer

M

Willkommen bei NG

## **Quick-Start-Guide**

## NOLTAnet-App herunterladen und installieren

- Die NOLTAnet-App steht in den App-Stores der jeweiligen Endgeräte zum Download bereit
- Zum Downloaden der App bitte wie folgt vorgehen: Rufen Sie auf Ihrem Smartphone den Appstore auf und suchen Sie nach "NOLTAnet" - die NOLTAnet App wird angezeigt und kann heruntergeladen werden
- Optional können Sie die App über folgenden QR-Code herunterladen:

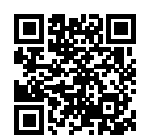

- Installieren Sie die NOLTAnet-App. Nach erfolgreicher Installation der App erscheint das NOLTAnet Icon auf Ihrem Smartphone. Die App ist nun einsatzbereit
- Die Webversion der App kann über den Login auf www.noltanet.com aufgerufen werden

#### Benutzeraccount erstellen

- NOLTAnet Icon ankicken.
- Der Login-Screen der App erscheint. Bitte klicken Sie nun auf "Registrieren"
- Geben Sie nun die erforderlichen Daten ein und klicken Sie anschließend auf "Konto erstellen"
- Sie erhalten nun eine Bestätigungsmail auf die angegebene E-Mail-Adresse
- Sobald Sie die erhaltene E-Mail bestätigt haben, wird Ihr Account freigeschaltet

# Tracker NOLT Anmelden

- NOLTAnet Icon anklicken
- Der Login-Screen der App erscheint. Bitte geben Sie nun Ihre E-Mail-Adresse sowie Ihr Passwort ein und klicken Sie anschließend auf "Anmelden"
- View "Dashboard" erscheint

## NOLTAnet-Gerät zu Ihrem Benutzeraccount hinzufügen:

- Im Menü (auf dem Dashboard oben links) "Gerät hinzufügen" anwählen
- Seriennummer des Gerätes eintippen oder über den, auf jedem NOLTAnet-Gerät aufgedruckten, **QR-Code** einscannen
- Gerätenamen vergeben •
- Das Gerät erscheint nun auf dem Dashboard und • kann mittels der NOLTAnet-App überwacht werden

Detailierte Anleitungen zur Nutzung sowie den Funktionen der NOLTAnet-App sind auf noltanet.com abrufbar.

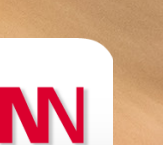